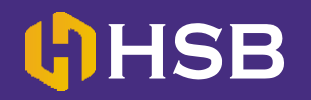

- 1. Login di halaman www.ibank.bni.co.id
- 2. Masukkan UserID dan Password Anda.

| User ID :                                             | Bahasa Yang Diinginkan:                            | BU                  | NIN                                                           | <b>MBNI</b>    |
|-------------------------------------------------------|----------------------------------------------------|---------------------|---------------------------------------------------------------|----------------|
|                                                       | Pilihan Bahasa                                     | •                   |                                                               | and the second |
| Password:                                             | Tampilan Halaman Utama                             | Bisni               | s Selalu Mudah dengar                                         |                |
|                                                       | BERANDA                                            | Christer - I        | Desember 2018                                                 | A              |
| 9202                                                  |                                                    | C/A<br>Dec          | SCH BACIK                                                     | Der            |
| masukkan karakter di atas :                           |                                                    | LINK                | yar uralismisu                                                | ST.            |
| Login Resot                                           |                                                    |                     | TO T                                                          | L ARE ?        |
| Aktivasi                                              |                                                    |                     |                                                               |                |
| Silakan klik disini untuk aktivasi penda              | iftaran BNI Internet Banking.                      |                     |                                                               |                |
|                                                       |                                                    |                     | 2                                                             | -              |
| Lupa User Lupa<br>ID2 Password                        | FAQ Demo                                           | Syarat & Ketentuan? | bit ly/ibanky                                                 | virausaha      |
|                                                       |                                                    |                     |                                                               |                |
| Pastikan hal berik     Alamat LIRL pada browser adala | ut sebelum login :<br>Anda terverifikasi dengan se | 1500<br>Bi          | II Call                                                       | f BNI          |
| https://ibank.bni.co.id                               | keamanan. Untuk lebih detai                        | l, silakan          | -                                                             |                |
|                                                       | KIK UISIIII                                        | 6                   | Tips                                                          | haultan        |
|                                                       |                                                    |                     | Reamanan Per                                                  | Dankan         |
|                                                       |                                                    | SECURE pe           | uk informasi lebin lanjut dan<br>rbankan lainnya, silakan kur | njungi         |
|                                                       |                                                    |                     | Lokasi Outlet & ATM                                           |                |
|                                                       |                                                    |                     |                                                               |                |

3. Setelah masuk, Pilih menu "Transaksi"

|                                                                               |                                 | Cegah Sesi Berakhir                                              | Logout                               |
|-------------------------------------------------------------------------------|---------------------------------|------------------------------------------------------------------|--------------------------------------|
| Selamat Datang Ibu SHINTA WIHARZA<br>Login terakhir: 01-Jan-1900 00:00:00 WIB |                                 |                                                                  | BN BN                                |
| BERANDA FAVORIT REKENING TRANS                                                | SAKSI LAYANAN LAINNYA PROFIL PE | NGELOLAAN FINANSIAL PRIBADI                                      |                                      |
| BERANDA                                                                       |                                 | Personalisasi BERANDA                                            | Reset BERANI                         |
| Info Password                                                                 | X                               | Info Email                                                       | ×-                                   |
| Masa berakhir password login (hari):<br>Tanggal terakhir login gagal:         | 363<br>01-Jan-1900 00:00:00     | Emsil Broadcast:<br>Emsil Belum Terbaca:<br>Alert Belum Terbaca: | 1<br>0<br>0                          |
|                                                                               |                                 |                                                                  |                                      |
|                                                                               |                                 |                                                                  |                                      |
|                                                                               |                                 | Informasi Terkini                                                | × -                                  |
|                                                                               |                                 | <b>Informasi Terkini</b><br>Hari, Tanggal dan Waktu:             | Thursday,<br>13-Jan-2019<br>11:36:53 |

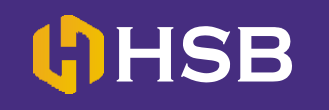

4. Lalu, Pilih menu "Transfer Antar Rek BNI"

| BERANDA FAVORIT REKENING TRANSAKSI LAYANAN LAINNYA PROFIL PENGELOLAAN FINANSIAL PRIBADI                                                                                                    | Selamat Datang Ibu SHINTA WIHARZA<br>Login terakhir: 01-Jan-1900 00:00:00 WIB | Northe Margare                                                               | BN |
|----------------------------------------------------------------------------------------------------|-------------------------------------------------------------------------------|------------------------------------------------------------------------------|----|
| Investasi       Transakai finansiai dan layanan pendukungnya dapat dilakukan di halaman ini.         Imaster       Transfer Antar Rek. BNI         Transfer Online Antar Bank       Transfer KTGS         Transfer Klining       Transfer Kiking         Transfer K Rek. Dana Pensiun       Virtual Account Billing         Gunakan Template Transfer       Interset Transfer Pembelian/Pembayaran | BERANDA FAVORIT REKENING TRA                                                  | NSAKSI LAYANAN LAINNYA PROFIL PENGELOLAAN FINANSIAL PRIBADI                  |    |
| Transfer         Transfer Anlar Rek. BNI         Transfer KTOS         Transfer KTOS         Transfer KTOS         Transfer KKing         Transfer Ko Rek. Dana Pensiun         Virtual Account Billing         Gunakan Template Transfer               Into & Administrasi Transfer                     Pembelian/Pembayaran                                                                      | [+] Investasi                                                                 | Transaksi finansial dan layanan pendukungnya dapat dilakukan di halaman ini. |    |
| Transfer Antar Rek. BNI       Transfer RTGS       Transfer Kliring       Transfer Kliring       Transfer Kliring       Ounakan Template Transfer           Into & Administrasi Transfer               Tembellan/Pembayaran                                                                                                    | Transfer                                                                      |                                                                              |    |
| Transfer RTGS       Transfer Kliring       Transfer Kliring       Transfer Kliring       Ounakan Template Transfer       (+)       Into & Administrasi Transfer       (+)       Pembelian/Pembayaran                                                                                                    | Transfer Antar Rek. BNI                                                       |                                                                              |    |
| Transfer Kliring Transfer Kliring Transfer Kliring Gunakan Template Transfer                                                                                                    | Transfer Online Antar Bank                                                    |                                                                              |    |
| Transfer Kliring       Transfer Ko Rek. Dana Pensiun       Virtual Account Billing       Gunakan Template Transfer       (+)       Into & Administrasi Transfer       (+)       Pembelian/Pembayaran                                                                                                    | Transfer RTGS                                                                 |                                                                              |    |
| Transfer ke Rek. Dana Pensiun Virtual Account Billing Gunakan Template Transfer           Into & Administrasi Transfer           Into & Administrasi Transfer           Imbelian/Pembelayaran                                                                                                    | Transfer Kliring                                                              |                                                                              |    |
| Virtual Account Billing Gunakan Template Transfer           Info & Administrasi Transfer           Info & Administrasi Transfer           Image: Pembellian/Pembayaran                                                                                                    | Transfer ke Rek. Dana Pensiun                                                 |                                                                              |    |
| Gunakan Template Transfer       Into & Administrasi Transfer       (+)       Pembelian/Pembayaran                                                                                                    | Virtual Account Billing                                                       |                                                                              |    |
| Into & Administrasi Transfer           (+)         Pembelian/Pembayaran                                                                                                    | Gunakan Template Transfer                                                     |                                                                              |    |
| Fembellan/Pembayaran                                                                                                    | [+] Info & Administrasi Transfer                                              |                                                                              |    |
|                                                                                                    | [+] Pembelian/Pembayaran                                                      |                                                                              |    |
|                                                                                                    |                                                                               |                                                                              |    |
|                                                                                                    |                                                                               |                                                                              |    |
|                                                                                                    |                                                                               |                                                                              |    |

 5. -Pilih sumber dana (Rekening Anda)
 -Lalu masukan rekening tujuan. (Isi dengan rekening BNI HANDAL SEMESTA BERJANGKA - 2019123122)

-Masukan jumlah Uang yang akan ditransfer. -Jika sudah benar pilih "**Lanjutkan**"

| Satu Kali V Lanjut<br>10-Jan-2019  (IDR) - 00000007812882819 V Detil Rekening                                                                                                    |
|----------------------------------------------------------------------------------------------------|
| (IDR) - 00000007812882819 V Detil Rekening                                                                                                    |
| (IDR) - 00000007812882819 V Detil Rekening                                                                                                    |
| (IDR) - 00000007812882819 V Detil Rekening                                                                                                    |
| (IDR) - 00000007812882819   Detil Rekening                                                                                                    |
|                                                                                                    |
| Saldo Tersedia : IDR 514,000.00                                                                                                    |
|                                                                                                    |
| Dari Daftar Transfer                                                                                                    |
| HANDAL SEMESTA BERJANGKA                                                                                                    |
| ORekening Sendiri                                                                                                    |
| Pilih                                                                                                    |
| Silakan daftarkan rekening tujuan baru Anda sebelum memulai<br>Transfer Antar Rek: BNI. Pendaftaran rekening tujuan baru dapat<br>dilakukan melalui menu Info & Administrasi Transfer - Atur Rekenin<br>Tujuan                                  |
| 1.200.000,00 Periksa Nilai Tukar                                                                                                    |
| Transfer dapat dilakukan ke rekening tujuan dengan mata uang yang<br>sama (misal IDR ke IDR, atau USD ke USD), atau dari vatas ke IDR<br>(tatnya diperkenankan USD ke IDR, atau SGD ke IDR). Transfer dari<br>IDR ke vatas fakak diperkenankan. |
|                                                                                                    |
|                                                                                                    |
|                                                                                                    |
|                                                                                                    |

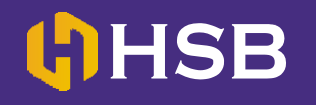

6. Masukan 8 digit angka yg muncul di token e-SECURE ke kolom BNI e-Secure Response yg ada di internet banking BNI/BNI Syariah.

|                                                                              |                                                | 400                              |             |
|------------------------------------------------------------------------------|------------------------------------------------|----------------------------------|-------------|
| Selamat Datang Ibu SHINTA WIHARZ<br>Login lerakhir: 10-Jan-2019 09:36:53 WIB | A                                              |                                  | <b>MBNI</b> |
| BERANDA FAVORIT REKENIN                                                      | IG TRANSAKSI LAYANAN LAINNYA PROF              | FIL PENGELOLAAN FINANSIAL PRIBAI | וס          |
| + Investasi                                                                  | TRANSAKSI: Transfer > Transfer Antar Rek. BNI  | > Detil Konfirmasi               |             |
| + Transfer                                                                   | Detil Konfirmasi                               |                                  |             |
| + Info & Administrasi Transfer                                               |                                                |                                  |             |
| + Pembelian/Pembayaran                                                       | Detil Iransaksi                                |                                  |             |
| 00                                                                           | Tipe Transaksi :                               | Transfer Antar Rek. BNI          |             |
|                                                                              | Rekening Debet :                               | 0000007812882819                 |             |
|                                                                              | Jenis Transfer :                               | Satu Kali                        |             |
|                                                                              | Tanggal Transaksi (dd-MMM-yyyy):               | 10-Jan-2019                      |             |
|                                                                              | Rekening Tujuan:                               | Dari Dattar Transfer             |             |
|                                                                              | Nomor Rekening Tujuan:                         |                                  |             |
|                                                                              | Nama Danarimat                                 | HANDAL SEMESTA BERJANGKA PT      |             |
|                                                                              | Nominal Transakei                              | IDD 4 200 000 00                 |             |
|                                                                              | Biava Admin                                    | IDR 0.00                         |             |
|                                                                              | Total Pembayaran                               | IDR 1 200 000 00                 |             |
|                                                                              | Catatan :                                      | 101(1,200,000.00                 |             |
|                                                                              | Manubhan informani kaomanan Anda untuk malakuk | an kanfirmar transakai           |             |
|                                                                              | Detil Konfirmasi                               | art nurthertinger ingenanter     |             |
|                                                                              |                                                |                                  |             |
|                                                                              | Kode BNI m-Secure:                             |                                  |             |
|                                                                              |                                                |                                  |             |

- 7. Silakan isi Berita/Keterangan \*(isi dengan Nama Lengkap dan UserID Anda)
- 8. Cek kembali, jika Informasi sudah benar tekan TOMBOL "PROSES"
- 9. JANGAN LUPA SIMPAN/DOWNLOAD/SCREENSHOT Bukti transfer Anda, Lalu kirim melalui email ke "Settlement@hsb.co.id"